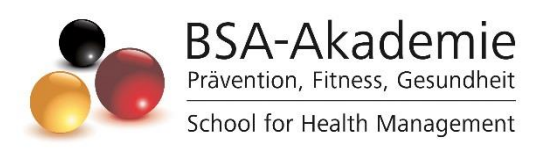

# Wegweiser zum Lernerfolg

# Workshop vegane Ernährung

Copyright © BSA-Akademie Hermann-Neuberger-Straße 3 66123 Saarbrücken Tel.: 0681-6855-0 Fax.: 0681-6855-100 E-Mail: info@bsa-akademie.de Internet: www.bsa-akademie.de

Der vorliegende Wegweiser zum Lernerfolg der BSA-Akademie ist urheberrechtlich geschützt und nur zur persönlichen Nutzung der Lehrgangsteilnehmer vorgesehen.

Eine Weitergabe des Wegweisers, auch auszugsweise, ist ohne Genehmigung der BSA-Akademie nicht zulässig. Ausdruck, Tauschgeschäfte, Kopierung, Vervielfältigung oder Überspielung, Sendung oder sonstige Nutzung oder deren Duldung sind untersagt und werden zivil- und strafrechtlich verfolgt.

### Vorwort

Sehr geehrte Workshopteilnehmerin, sehr geehrter Workshopteilnehmer,

wir freuen uns, Sie zum "Workshop vegane Ernährung" der BSA-Akademie begrüßen zu dürfen und danken Ihnen für das in uns gesetzte Vertrauen.

Am Beginn Ihres Workshops stellen sich Ihnen naturgemäß zahlreiche Fragen über das konkrete Herangehen. Diesen wollen wir mit dem vorgelegten Wegweiser Rechnung tragen. Der Wegweiser ist als eine Art Anleitung und Ratgeber für Sie gedacht. Er soll Ihnen insbesondere den Einstieg erleichtern und Ihnen Hinweise für ein effektives und erfolgreiches Lernen geben. Bevor Sie mit Ihrem Workshop und der Bearbeitung der Lernmedien beginnen, lesen Sie diesen Wegweiser bitte sorgfältig durch.

Während des gesamten Workshops werden Ihnen die Mitarbeiterinnen und Mitarbeiter der BSA-Akademie mit Rat und Tat unterstützend zur Seite stehen.

Bestätigende oder kritische Rückmeldungen zu diesem Wegweiser und dem Workshop insgesamt sind uns jederzeit willkommen.

Viel Erfolg bei Ihrem Workshop vegane Ernährung bei der BSA-Akademie.

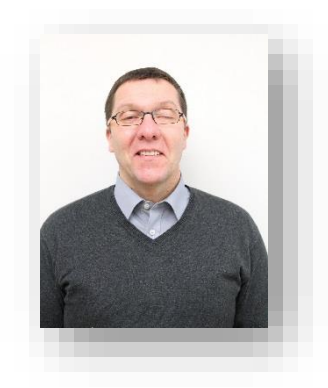

Prof. Dr. phil. Andreas Strack Pädagogischer Leiter

# Inhaltsverzeichnis

| Vc | prwort                               | 3  |
|----|--------------------------------------|----|
| 1  | Ziele Ihres Workshops                | 5  |
| 2  | Aufbau und Ablauf Ihres Workshops    | 5  |
|    | 2.1 Digitale Unterrichtsphase        | 5  |
| -  | 2.2 ILIAS E-Campus                   | 6  |
|    | 2.2.1 Hauptmenü und Dashboard        | 6  |
|    | 2.2.2 Meine Lehrgänge                | 7  |
|    | 2.2.3 Organisation und Kommunikation | 7  |
|    | 2.2.4 Mediathek                      | 9  |
|    | 2.2.5 Magazin                        | 9  |
|    | 2.2.6 Service                        | 10 |
| 3  | Betreuung in Ihrem Workshop          |    |

# 1 Ziele Ihres Workshops

Die Teilnehmer des Workshops vegane Ernährung werden dazu befähigt, allgemeine Informations- und individuelle Beratungsgespräche zum Thema vegane Ernährung zu führen. Die erworbenen Kompetenzen erlauben es den Teilnehmern, eine individuelle vegane Ernährung für den Klienten zu planen und dabei die bedarfsgerechte Nährstoffzusammensetzung zu überprüfen. Die vegane Ernährung bezieht sich auf eine Nahrungsauswahl an Gemüse, Hülsenfrüchten, Obst, Getreide-/Vollkornprodukten, Nüssen, Samen und Pflanzenölen.

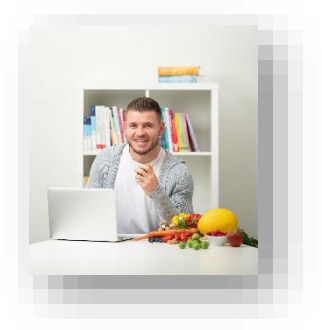

# 2 Aufbau und Ablauf Ihres Workshops

Der Workshop besteht aus einer eintägigen aufgezeichneten digitalen Unterrichtsphase ohne zu absolvierende Prüfungsleistung. Die digitale Unterrichtsphase hat einen Gesamtumfang von 1 Tag. Sie erhalten alle erforderlichen Unterlagen im Vorfeld des Workshops in ILIAS.

### 2.1 Digitale Unterrichtsphase

Der Workshop vegane Ernährung beinhaltet eine eintägige digitale Unterrichtsphase.

Die Teilnahme daran ist zum Erreichen des Workshopziels erforderlich.

Die digitale Unterrichtsphase dient unter anderem dazu:

- die Inhalte anwendungsorientiert zu erlernen,
- Gelerntes im Blick auf die Praxis zu reflektieren.

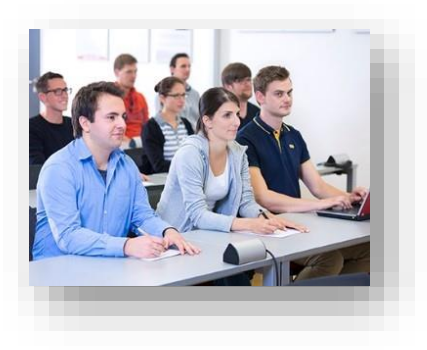

## 2.2 ILIAS E-Campus

Für die erfolgreiche Absolvierung Ihres Fernlehrgangs, bietet Ihnen die BSA-Akademie einen weiteren Service an – den ILIAS-E-Campus. Ihre persönlichen Nutzerdaten und alle wichtigen Zugangsinformationen zum ILIAS-E-Campus haben Sie mit der Bestätigung Ihrer Anmeldung und den Lernmedien in einem separaten Schreiben der BSA-Akademie erhalten.

| E-Campus                                                                           |                                                          | ILIAS 8 - BSA                                                |
|------------------------------------------------------------------------------------|----------------------------------------------------------|--------------------------------------------------------------|
|                                                                                    |                                                          | Dashboard                                                    |
| Herzlich willkommen<br>Bei ILIA5 anmelden<br>Anmeldename                           | Herzlich willkommen<br>Bei ILIAS anmelden<br>Anmeldename | Favoriten<br>Meine Lehrgan-<br>ge<br>Kategorien              |
| Passwort<br>Passwort vergessen?<br>Anmeldenamen vergessen?<br>Bittangsvereinbarung |                                                          | Kommunikation<br>Mediathek<br>Culetti besucht<br>Einführungs |
| [a]                                                                                |                                                          | [b]                                                          |

Abb. 1: [a] Anmeldeseite ILIAS-E-Campus der BSA-Akademie [b] Hauptmenü und Dashboard in der Browser-Standardansicht (© BSA/DHfPG)

ILIAS ist eine Lernplattform bzw. ein Learning-Management-System, das im Internet als Webanwendung unter <u>https://ilias.bsa-akademie.de/login.php</u> aufrufbar ist (siehe Abb. 1 [a]). Nach dem Anmelden mit Ihren persönlichen Benutzerdaten gelangen Sie auf das sogenannte *Dashboard* (siehe Abb. 1 [b]).

### 2.2.1 Hauptmenü und Dashboard

Die Navigation erfolgt über das ILIAS-Hautmenü. Die Menüführung ist für eine intuitive Navigation angelegt. In der klassischen Browseransicht bleibt das Menüband immer auf der linken Seite, das Kontextmenü können Sie beliebig auf- und zuklappen.

Sie bekommen so die Möglichkeit, z. B. tiefer in Kurse einzutauchen, ohne dass die Hauptansicht verschwindet. Das Hauptmenü bleibt immer an Ihrer Seite. In der mobilen (responsiven) Browseransicht (z. B. mit einem Tablet oder Smartphone) klappt das Hauptmenüband ab einer bestimmten Bildschirmgröße an den unteren Rand. Das **Dashboard** bietet eine individualisierbare Ansicht mit Ihren persönlichen Favoriten. Diese Objekte können Sie selbst verwalten. Fügen Sie Objekte wie z. B. Lehrgangsübersichten oder Kacheln Ihrer Wahl hinzu oder entfernen diese, wenn Sie sie in Ihrer persönlichen Dashboard-Ansicht nicht mehr benötigen.

Unter der Kachel *Einführung* können Sie alle Informationen zum Start Ihres Lehrgangs entnehmen.

#### ۲ ILIAS 8 - BSA Mu Fitnesstrainer/in-B-Lizenz (fitb Einführung Pr 〒 Fitnesstrainer/in-B-Lizenz (fitb) Einzellehrgänge P is- und Aufbauqualifikationer Info 未 Haben Sie Fragen? Fitnesstrainer/in-B-Lizenz > Forum zum Lehrgang R Co Wegweiser zum Lernerfolg > Anfrage Fernlehrer Þ > Anfrage Beratungsteam > Fernlernphas 0 > Präsenzphas 命 > Prüfung > Lehrgangspezifische digitale Medien

# 2.2.2 Meine Lehrgänge

Abb. 2: Exemplarische ILIAS-Lehrgangsübersicht am Beispiel der Fitnesstrainer/in-B-Lizenz (© BSA/DHfPG)

Darunter erreichen Sie direkt nach Anmeldung die Übersichten Ihrer gebuchten Lehrgänge (siehe Abb. 2). Unter diesen ILIAS-Lehrgangsübersichten finden Sie alle relevanten Informationen, Medien und Dokumente, die Sie zum Erreichen Ihres Lehrgangsabschlusses benötigen.

Sie haben nach Ihrer Anmeldung maximal 12 Monate Zugriff auf die entsprechende digitalen Lehrgangsangebote (PDF-Lehrbriefversion, PDF-Version der PowerPoint-Präsentation, Arbeitsblätter, digitales Format der Präsenzphase, sonstige digitale Medien etc.).

### 2.2.3 Organisation und Kommunikation

Unter dem Hauptmenüpunkt **Organisation** und dem aufgeklappten Kontextmenü finden Sie ausführliche Informationen zu den Serviceangeboten der BSA-Akademie wie bspw. Terminübersichten, Anfahrsbeschreibungen, Fördermöglichkeiten sowie einen Formulargenerator (siehe Abb. 3).

|                                  | ILIAS 8 - BSA                              |            | MU                                                                                                    |                                                                                                    |                                                                                                    |  |
|----------------------------------|--------------------------------------------|------------|----------------------------------------------------------------------------------------------------|----------------------------------------------------------------------------------------------------|----------------------------------------------------------------------------------------------------|--|
| Cr.<br>Dashboard                 | ⊖ Allgemeines                              | <u>_</u> = | Allgemeines                                                                                                    |                                                                                                    | Aktionen 🕶                                                                                                    |  |
| Ŷ                                | ILIAS-E-Campus                             | Int        | halt Info                                                                                                    |                                                                                                    |                                                                                                    |  |
| Aeine Lehrgän-<br>R <sup>e</sup> | E Formulare                                | $\sim$     | ✓ Aktuelles                                                                                                    |                                                                                                    |                                                                                                    |  |
| 먊                                | 요.<br>- Präsenzphasen- und Prüfungstermine |            |                                                                                                    |                                                                                                    | MAN Ang                                                                                                    |  |
| Organisation                     | 🚱 Weiterführende Angebote                  |            | Der ILIAS-E-Campus der BSA-Akademie hat ein neues Design erhalten.                                                                                 |                                                                                                    | Constanting     Constanting     Constanti |  |
| ہے۔<br>iommunikation             | Abgabe Formulare                           |            | Auf der unten verlinkten Seite finden Sie einen Uberblick, w<br>ILIAS 8 geändert – und vor allem verbessert – hat. Freuen S<br>neue Look-and-Feel. | Auf der unten verlinkten Seite finden Sie einen Überblick, was sich mit<br>ILIAS 8 geändert – und vor allem verbessert – hat. Freuen Sie sich auf das<br>neue Look-and-Feel. |                                                                                                    |  |
| D<br>Mediathek                   |                                            |            | ILIAS 8-Update<br>Ihr BSA-Akademie-Team                                                                                                    |                                                                                                    |                                                                                                    |  |
| Luktzt besucht                   |                                            |            |                                                                                                    | \ Fördor                                                                                                    | mäglichkeiten Lehrgengegehühren                                                                                                    |  |
| ~                                |                                            | >          | Bildungsprogramm der BSA-Akademie                                                                                                    | > Iobbör                                                                                                    | se                                                                                                    |  |
| 000<br>Magazin                   |                                            | >          | > BSA-Logos als Qualifizierungsnachweis                                                                                                    | > News/                                                                                                    | Newsletter                                                                                                    |  |
|                                  |                                            |            | > BSA-Preiskonzept / Lehrgangspakete                                                                                                    | > Preisve                                                                                                    | erzeichnis                                                                                                    |  |

Abb. 3: Hauptmenüpunkt *Organisation* mit aufgeklapptem Kontextmenü *Allgemeines* (© BSA/DHfPG)

Unter dem nächsten Hauptmenüpunkt *Kommunikation* stehen Ihnen eine Vielzahl von Kontaktmöglichkeiten zur Verfügung, um Ihre organisatorischen oder fachlichen Fragen direkt mit einem BSA-Mitarbeitenden zu klären (siehe Abb. 4). Nutzen Sie zudem die Kontaktmöglichkeit und den Austausch über die *Community-Foren*, um ggf. andere Lehrgangsteilnehmende kennenzulernen und Fahrgemeinschaften zu organisieren.

Für jeden einzelnen Lehrgang sind sogenannte *Fachforen* für Sie angelegt, damit Sie sich über fachliche Fragen mit anderen Lehrgangsteilnehmenden und dem Moderatoren-Team austauschen können.

|                                                                                                    | ILIAS 8 - BSA                                                         |                       |                      |                                                                |
|----------------------------------------------------------------------------------------------------|-----------------------------------------------------------------------|-----------------------|----------------------|----------------------------------------------------------------|
| 2 <sup>2</sup> P<br>Dashiroard                                                                                                    | ™ Mai                                                                 | Anfrage Berstungstein |                      |                                                                |
| Stream Control (Control of Control of Contro | <ul> <li>Anfrage Beratungsteam</li> <li>Anfrage Fernlehrer</li> </ul> |                       | ifo                  | ungsteam                                                       |
| Digaritatio                                                                                                    | 🗇 Notizen                                                             |                       |                      | Plavention, Finess, Gesundheit<br>School for Health Management |
| Kommunikat                                                                                                    | n 🛽 Übersicht Kontakt BSA-Akademie                                    |                       | Anfrage Verw         | raltung                                                        |
| P<br>Metiatheir                                                                                                    |                                                                       |                       | Bitte geben Sie alle | Daten an, damit Ihre Anfrage bearbeitet werden kann.           |
| Laiette bena                                                                                                    | n                                                                     |                       | Verwaltungsnumm      | 123458                                                         |
| <u>í</u><br>Magazin                                                                                                    |                                                                       |                       | Vorname:             | NUSSer                                                         |
|                                                                                                    |                                                                       |                       | Ihre Anfrage         |                                                                |
|                                                                                                    |                                                                       |                       | Anfrage:             | bite auseshien v                                               |
|                                                                                                    |                                                                       |                       |                      | h.                                                             |

Abb. 4: Hauptmenüpunkt *Kommunikation* mit dem Kontextmenü *Anfrage Beratungsteam* (© BSA/DHfPG)

### 2.2.4 Mediathek

Unter dem Hauptmenüpunkt *Mediathek* haben Sie den Gesamtüberblick der lehrgangsrelevanten digitalen Medien Ihrer gebuchten Lehrgänge (siehe Abb. 5). Wenn eines dieser digitalen Lernmedien für Ihren Lehrgang relevant ist, werden Sie durch Verweise in Lehrbriefen und dem Wegweiser zum Lernerfolg des jeweiligen Lehrgangs informiert. Die Zugriffe sind auch hier abhängig von der jeweiligen Lehrgangsdauer (vgl. Kapitel 2.2.2).

Hinweis: Unter der jeweiligen ILIAS-Lehrgangsübersicht sind diese Medien in der Rubrik *Lehrgangsspezifische digitale Medien* ansteuerbar (siehe Abb. 2).

Natürlich können Sie sich die Inhalte auch direkt und jederzeit aneignen, wie z. B. das *Lernmodul Zeit- und Zielmanagement*.

# 2.2.5 Magazin

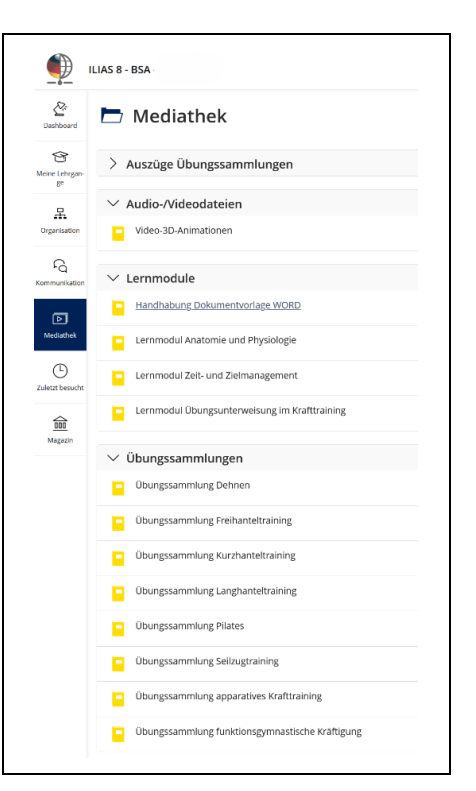

Abb. 5: Hauptmenüpunkt *Mediathek:* Beispielansicht für Fitnesstrainer/in-B-Lizenz (© BSA/DHfPG)

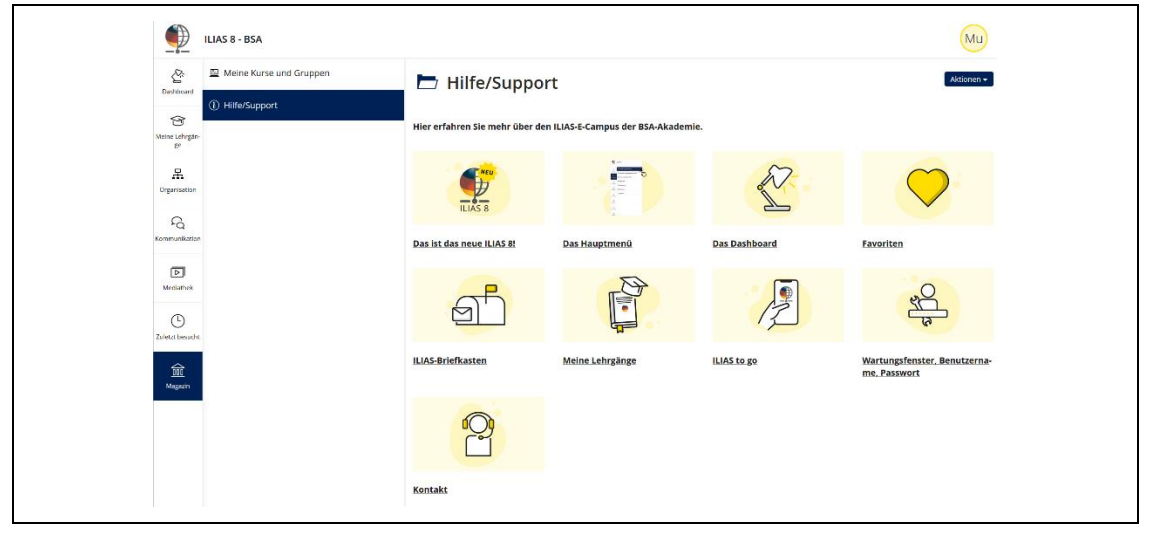

Abb. 6: Ansicht *Hilfe/Support* unter dem Hauptmenüpunkt *Magazin* mit aufgeklapptem Kontextmenü (© BSA/DHfPG)

Unter dem Hauptmenüpunkt *Magazin* können Sie eine Übersicht Ihrer persönlichen Kurs- und Gruppenzugehörigkeiten ansteuern.

Unter dem Bereich *Hilfe/Support* können Sie die in diesem Kapitel beschriebenen Hinweise zum ILIAS-E-Campus online nachlesen sowie sich über die grundlegenden Funktionen und zu weiteren technische Aspekten informieren (siehe Abb. 6).

### 2.2.6 Service

Nutzen Sie die Formular-Anfragen, um Kontakt mit der BSA-Verwaltung oder einem Fernlehrer aufzunehmen, insbesondere außerhalb unserer Beratungszeit. Bei technischen Problemen rund um ILIAS können Sie Anfragen über *Service >> ILIAS-Administration* stellen.

Sollten Sie noch Fragen zum Zugang oder den Funktionen von ILIAS haben, stehen Ihnen die Mitarbeiterinnen und Mitarbeiter der BSA-Akademie gerne zur Verfügung (vgl. Kap. 3).

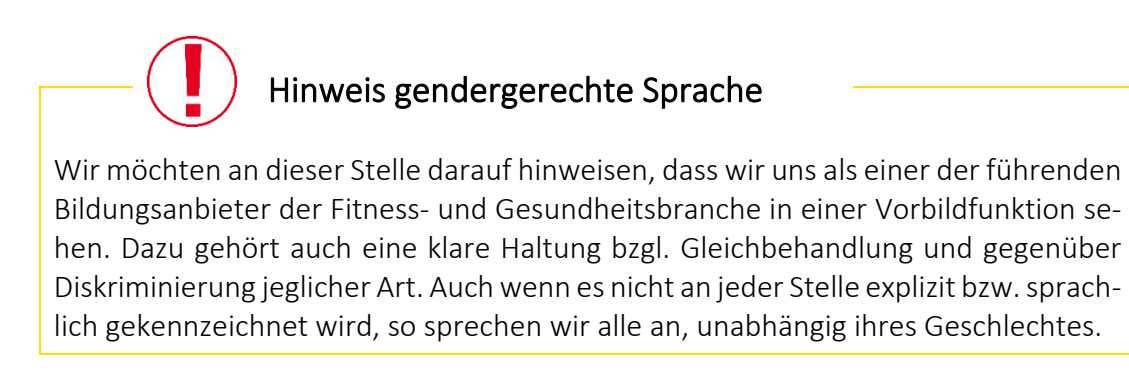

# 3 Betreuung in Ihrem Workshop

Zur *Klärung fachlicher Fragen* können Sie montags bis freitags von 8 bis 17 Uhr die Fernlehrer telefonisch erreichen. Die Formular-Anfrage in ILIAS unter *Anfrage Fernlehrer* (unter *Kommunikation* oder der *Lehrgangsübersicht*) können Sie zu jeder Zeit nutzen. Alternativ schreiben Sie eine E-Mail an: *fernlehrer@bsa-akademie.de* 

Zur *Klärung organisatorischer Fragen* können Sie die telefonische Beratung montags bis freitags zwischen 8 und 18 Uhr in Anspruch nehmen.

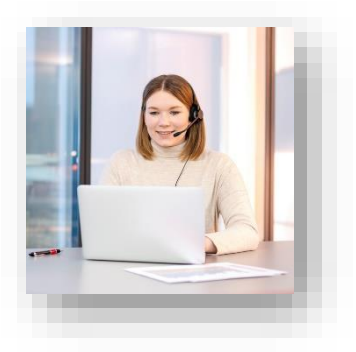

Bitte beachten Sie, dass Sie sich bei telefonischen Anfragen aus Gründen des Datenschutzes identifizieren müssen. Hierzu benötigen Sie Ihre Verwaltungsnummer, die Sie mit der Bestätigung Ihrer Anmeldung erhalten haben.

Nutzen Sie bitte die Formular-Anfrage im ILIAS-E-Campus unter der *Lehrgangsübersicht* bzw. *Kommunikation >> Anfrage Beratungsteam* für eine zeitlich ungebundene Kontaktaufnahme, um das Beratungsteam zeitlich ungebunden zu kontaktieren.

### Allgemeine Kontaktdaten der BSA-Akademie:

BSA-Akademie Zentrale Hermann-Neuberger-Straße 3 66123 Saarbrücken Tel.: +49 681 6855-0 Fax: +49 681 6855-100 E-Mail: <u>info@bsa-akademie.de</u>

Sollten Sie zu Ihrem Fernlehrgang über diesen Wegweiser hinaus noch Fragen haben oder weitere Informationen benötigen, werden Ihnen die Mitarbeiterinnen und Mitarbeiter der BSA-Akademie gerne helfen.

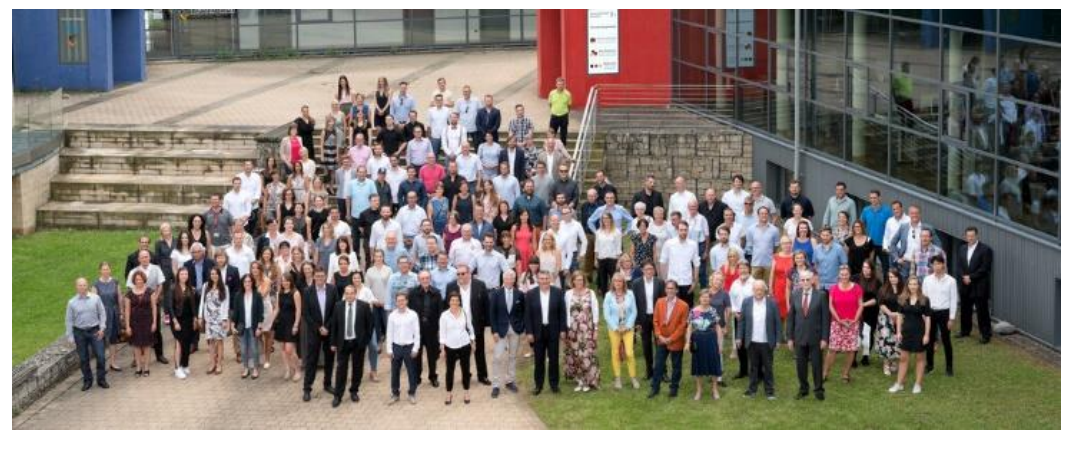

Viel Erfolg bei Ihrem Fernlehrgang bei der BSA-Akademie!